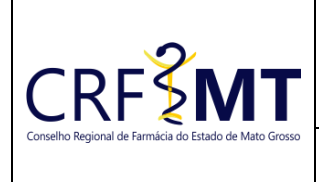

# PROCEDIMENTO OPERACIONAL PADRÃO EMISSÃO DE CERTIDÃO DE REGULARIDADE PROFISSIONAL

### **CRFMT EM CASA**

Setor

**CRF-MT/COTI** 

Data Efetivação 12/09/2023

Folha 1

## **OBJETIVO**

Este procedimento se aplica ao farmacêutico, técnico de laboratório de análises clínicas ou oficial de farmácia que está com a inscrição ativa no CRF-MT para comprovar a quem possa interessar, que é inscrito no CRF-MT e está habilitado legalmente e não estar suspenso ou impossibilitado de exercer a profissão.

#### PROCEDIMENTOS

# 1º Passo

Acesso o portal de serviços online, no endereço abaixo: http://crfemcasa.crf-mt.cisantec.com.br/crf-em-casa/login.jsf Coloque suas credenciais:

Se for profissional, selecione o tipo de acesso "Pessoa Física", e coloque as credenciais cadastradas • anteriormente, caso não tenha o acesso clique aqui e siga o manual para primeiro acesso a plataforma.

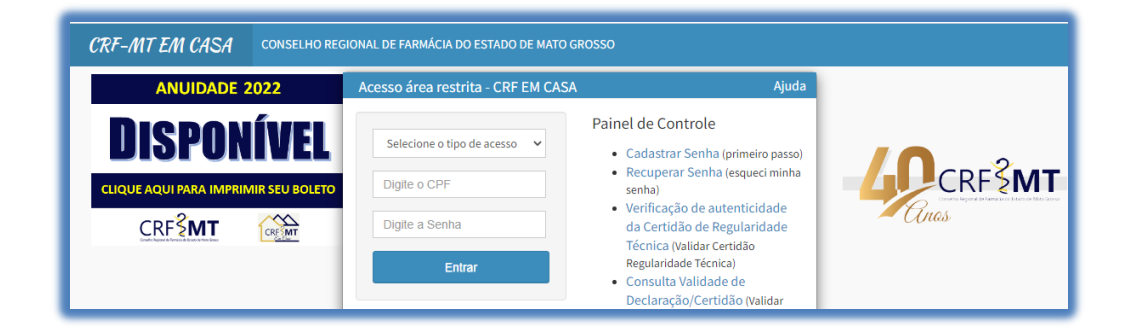

# ✤ 2º Passo

Após o acesso ao portal, do lado esquerdo da tela, tem o menu "Serviços", clique neles para acessar o sub menu "DECLARAÇÕES DO PROFISSIONAL", para acessar a tela de emissão da "CERTIDÃO DE REGULARIDADE PROFISSIONAL", conforme imagem abaixo de exemplo.

| Serviços                                        |
|-------------------------------------------------|
| RECADASTRAMENTO (ATUALIZ.<br>ENDEREÇO/CONTATOS) |
| COMUNICADO DE AUSÊNCIA<br>PROFISSIONAL          |
| IMPRESSÃO BOLETOS (DÉBITOS E<br>TAXAS)          |
| IMPRESSÃO BOLETOS - ANUIDADE 2022               |
| JUSTIFICATIVA DE AUSÊNCIA<br>PROFISSIONAL       |
| IMPRESSÃO CERTIDÃO REGULARIDADE<br>TÉCNICA      |
| DECLARAÇÕES DO PROFISSIONAL                     |

| Rev nº                             | Data Rev. | Motivo da Revisão |     |
|------------------------------------|-----------|-------------------|-----|
| Elaborado Por: Alex Alves da Silva |           | Aprovado Por:     | Em: |

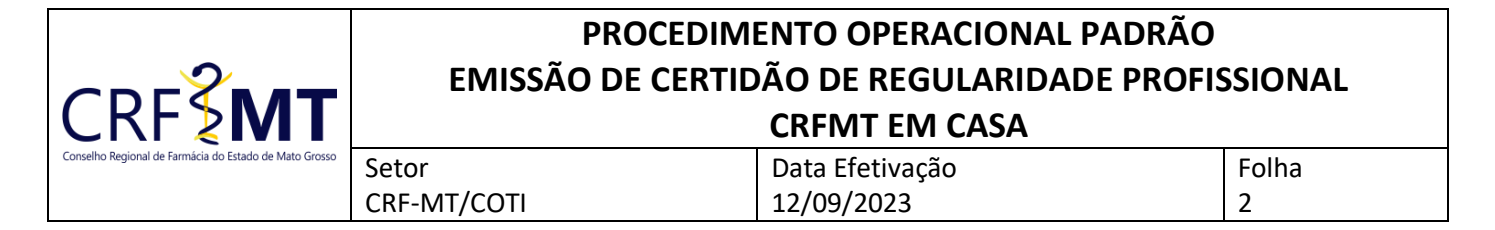

# ✤ <u>3º Passo</u>

Irá aparecer a tela conforme abaixo, clique na caixa de seleção para selecionar "CERTIDÃO DE REGULARIDADE PROFISSIONAL", e depois clique em "Imprimir".

| DECLARAÇÕES DO PROFISSIONAL           |        |  |  |  |  |
|---------------------------------------|--------|--|--|--|--|
| Certidão de Regularidade Profissional |        |  |  |  |  |
|                                       |        |  |  |  |  |
| Imprimir                              | Voltar |  |  |  |  |

#### ✤ <u>4º Passo</u>

Pronto, a sua **CERTIDÃO DE REGULARIDADE PROFISSIONAL** já está pronta para impressão, segue abaixo o exemplo.

| CONSELHO REGIONAL DE FARMÁCIA DO ESTADO DE MATO GROSSO<br>R. 04, SNP, Centro Político Administrativo<br>CEP: 78.049-920 / Fore: (65) 3919-5200<br>www.crfmtorg.br<br>Certidão de Regularidade Profissional                                                                                                    |  |  |  |  |  |
|----------------------------------------------------------------------------------------------------|--|--|--|--|--|
| <u>Certidão</u>                                                                                                    |  |  |  |  |  |
| O CONSELHO REGIONAL DE FARMÁCIA DO ESTADO DE MATO GROSSO CRF-MT, certifica que o(a)<br>profissional Farmacêutico(a). inscrito(a) no CPF sob nº .<br>graduado(a) pela Instituição de Ensino possui Inscrição Definitiva no CRF/MT sob o n.º desde<br>como . não estando suspenso ou impedido de exercer a profissão. |  |  |  |  |  |
| Desta forma se encontra APTO(A) a exercer a profissão farmacêutica no país, conforme disposto no<br>artigo 13 da Lei Federal 3820/1960.                                                                                                    |  |  |  |  |  |
| A falsificação deste documento constitui-se em crime previsto no Código Penal Brasileiro, sujeitando o<br>autor à respectiva ação penal.                                                                                                    |  |  |  |  |  |
| Por ser verdade, firmo a presente CERTIDÃO, a fim de que surta seus efeitos.                                                                                                    |  |  |  |  |  |
|                                                                                                    |  |  |  |  |  |
| Certidão emitida em: 12/09/2023                                                                                                    |  |  |  |  |  |
| Validade: 30 (trinta) dias, a contar da data da emissão.                                                                                                    |  |  |  |  |  |
|                                                                                                    |  |  |  |  |  |
| frantes                                                                                                    |  |  |  |  |  |
| Farm. LtÚÍS FERNANDO KÖHLER<br>Presidente CRF-MT                                                                                                    |  |  |  |  |  |
|                                                                                                    |  |  |  |  |  |

#### CONCLUSÃO

Pronto, seguindo os passos acima concluímos o procedimento para emissão da **Declaração de Inscrição**, no portal CRF-MT EM CASA.

| Rev nº                       | Data Rev. | Motivo da Revisão |     |
|------------------------------|-----------|-------------------|-----|
| Elaborado Por: Alex Alves da | a Silva   | Aprovado Por:     | Em: |